## Accessing Grouper files through VPN.

The first thing you need to do is log into the LBNL network through the VPN network. Use Cisco AnyConnect and enter your LDAP username and password. This program can be downloaded from the LBNL IT software download page.

In All Programs, go to Accessories and choose Run.

In the run box enter \\Grouper.lbl.gov\Home5. That is assuming you are set up in Grouper 5. IT will let you know what Grouper file you are set up in when they set up your Grouper account.

It sometimes takes several minutes for the network password box to come up and there is no indication that anything is happening. You just need to sit back and be patient.

Enter Network Password:

Username is lbl.gov\mlneitzel, for me, you will have to replace the last part with your info.

Password is the password that you use to log into your PC at work. Usually your LDAP password.